- 1. Click "Complete Loan Counseling (Entrance, Financial Awareness, Exit)"
- 2. Click "Start" to complete "Entrance Counseling" **DO NOT** select "Awareness Counseling"
- 3. Select "SC" as the state
- 4. Select "Francis Marion University" as your school
- 5. Click "Notify this school"
- 6. Select the type of student (graduate or undergraduate)
- 7. Add each loan subsidized/unsubsidized with loan rates
- 8. Read the contents and answer each question correctly. (You *MUST* complete all tabs)
- 9. Click "Submit"
- 10. View Entrance Counseling Summary
- 11. Click "Print" to keep a copy for your records

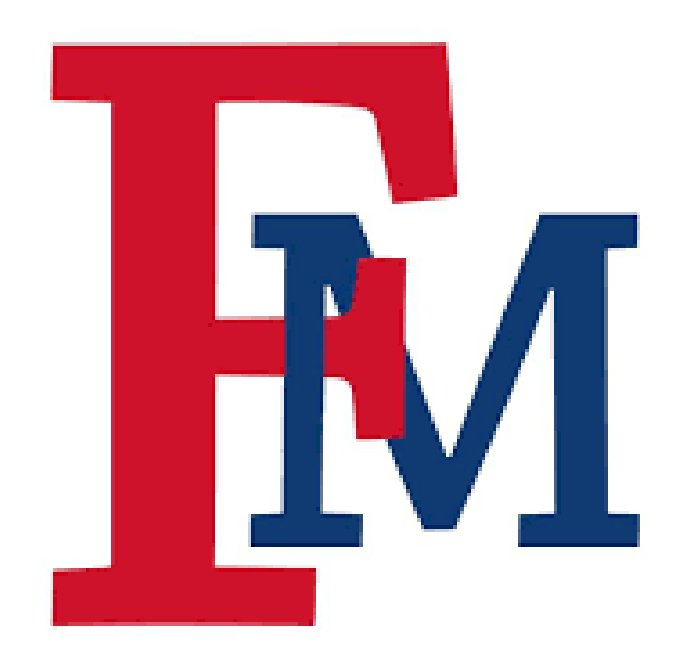